## MODECOM

## TABLET FREETAB 7002 HD X1 3G LITE

## Firmware updates >>> Android 4.0.4 Jelly Bean >>> version 1

- Before updating charge the tablet
- Updates erases all data from the device
- Please carry out updating proces in accordance
- To run an update computer and micro usb connector (included) are required

The first launch of the device after the update may take a little longer than normally (a few minutes), as it is connected with the installation of the components.

- 1. Prepare tablet and micro usb cable which is included in the set
- 2. From the following link download the file containing updated to Android 4.0.4

http://freetab.eu/softy/ENG/Tablets/FreeTAB\_7002\_HD\_X1\_3G\_LITE/Firmware/Android\_4.0.4/Version\_1/ENG/Firmware\_7002\_android\_4.0.4\_version\_1.zip

- **3.** Unzip the file **Firmware\_7002\_android\_4.0.4.zip** on computer disk drive, a folder named Firmware\_7002\_android\_4.0.4
- **4.** Otwórz katalog Firmware\_7002\_android\_4.0.4, następnie z katalogu **PhoenixSuit\_v.1.0.5** uruchom plik **PhoenixSuit\_EN.msi**, zostanie zainstalowany program i sterownik usb.

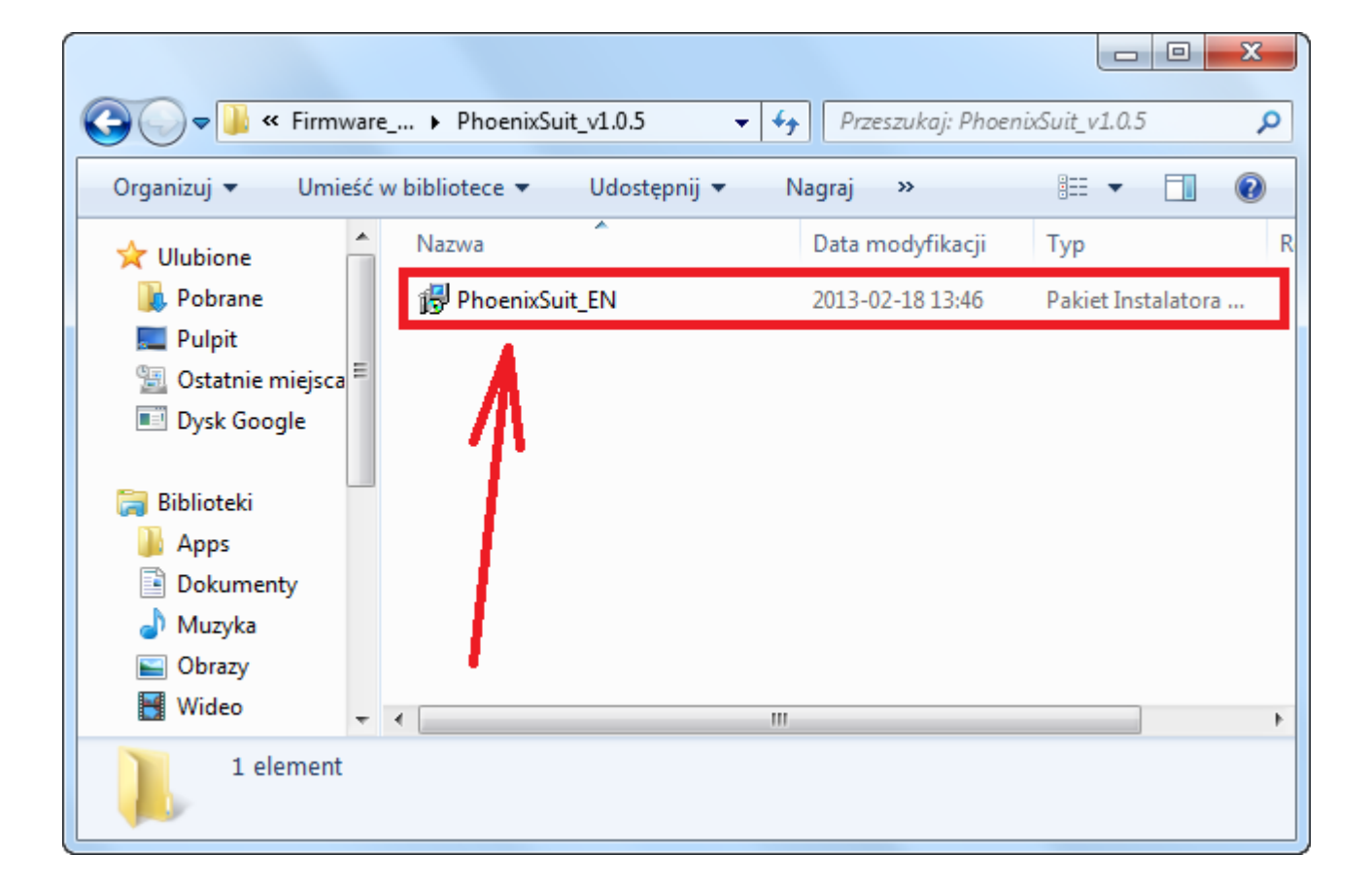

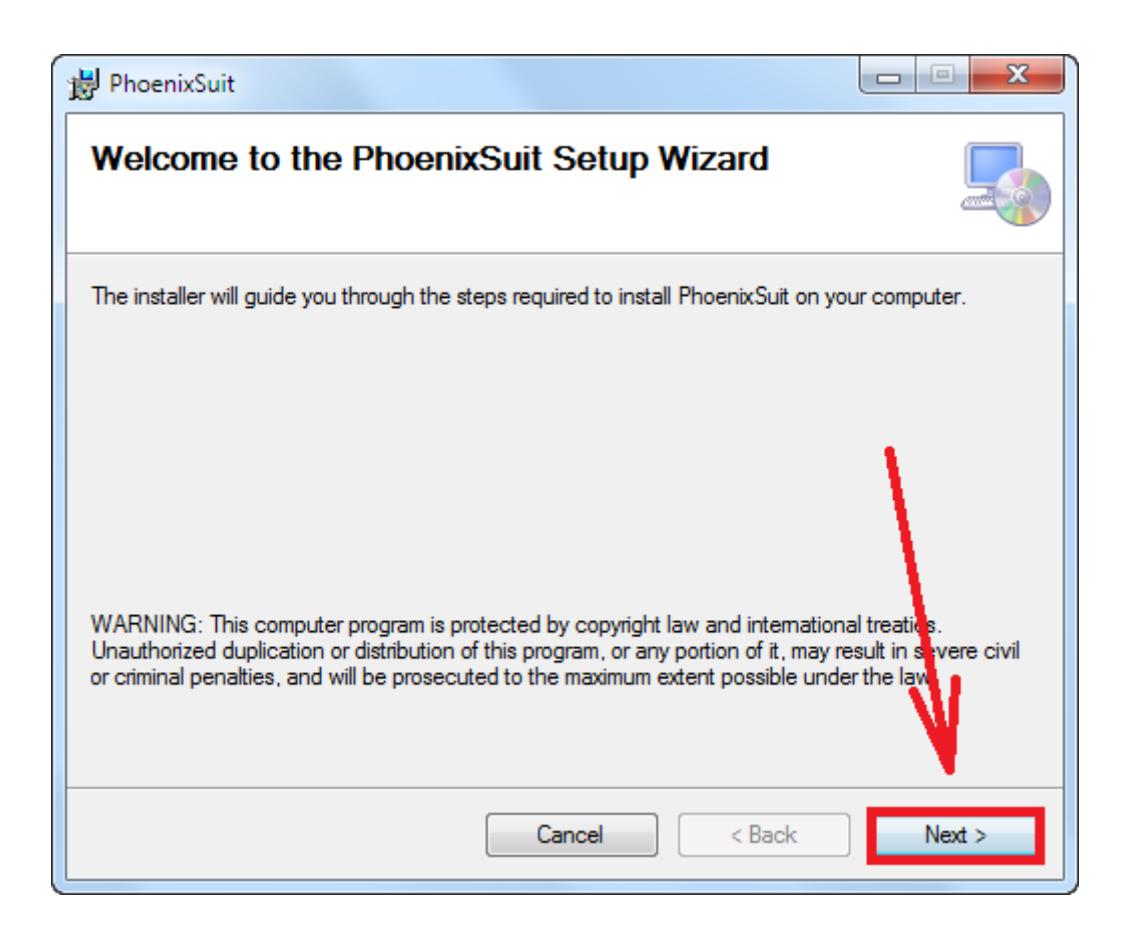

| 邊 PhoenixSuit                                                                          |                       |
|----------------------------------------------------------------------------------------|-----------------------|
| Select Installation Folder                                                             |                       |
| The installer will install PhoenixSuit to the following folder.                        |                       |
| To install in this folder, click "Next". To install to a different folder, enter it be | ow or click "Browse". |
| Eolder:<br>C:\Program Files (x86)\AllWinnertech\                                       | Browse                |
|                                                                                        | Disk Cost             |
| Install PhoenixSuit for yourself, or for anyone who uses this computer:                |                       |
| everyone                                                                               | <u> </u>              |
| ⊚ Just me                                                                              | V                     |
| Cancel < Back                                                                          | Next >                |

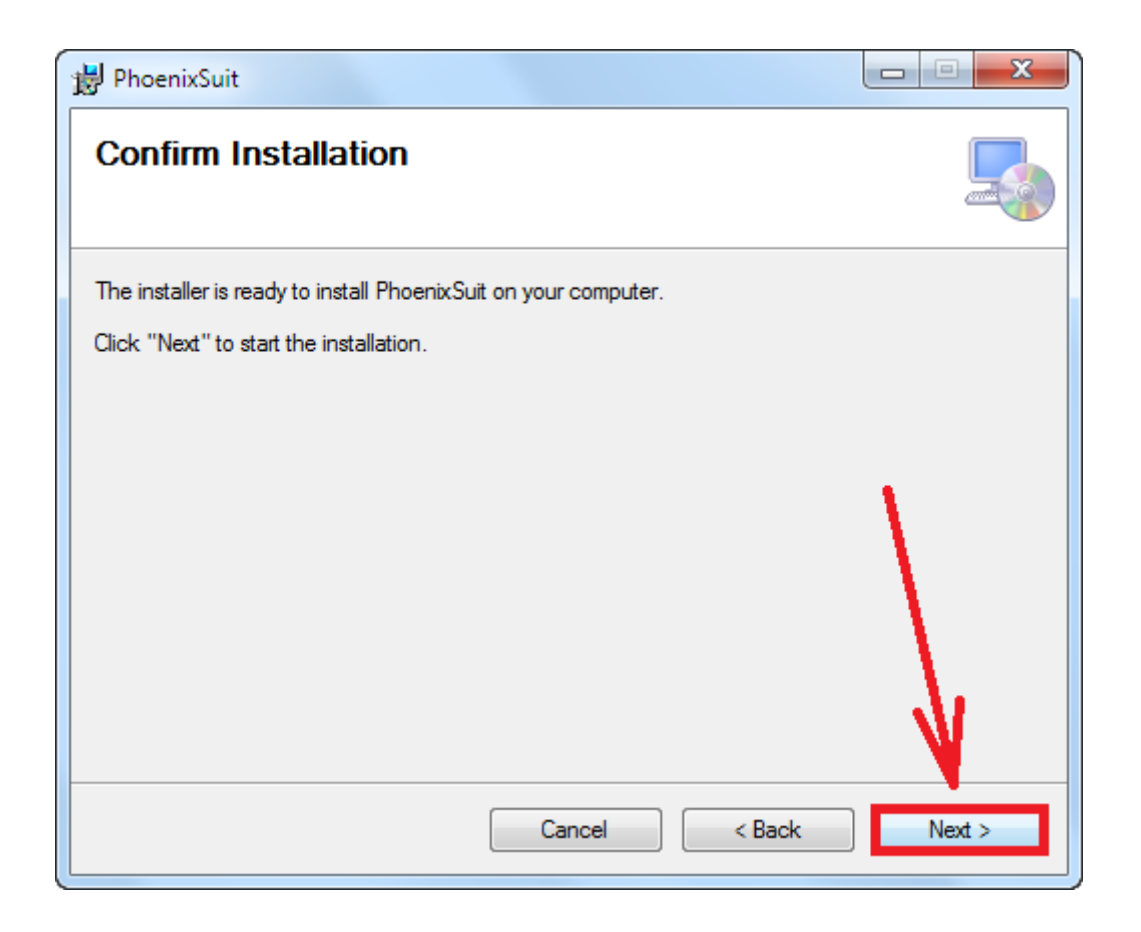

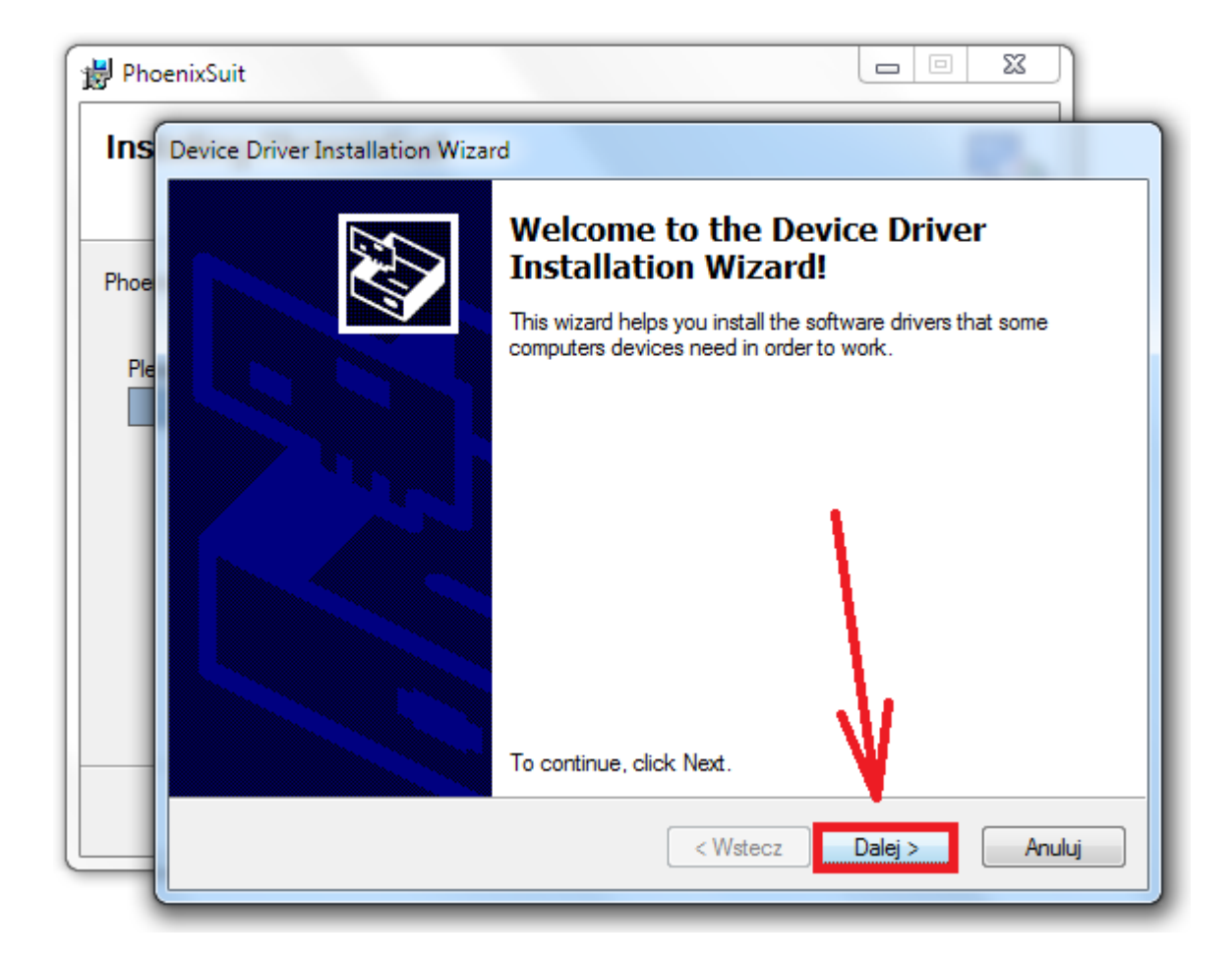

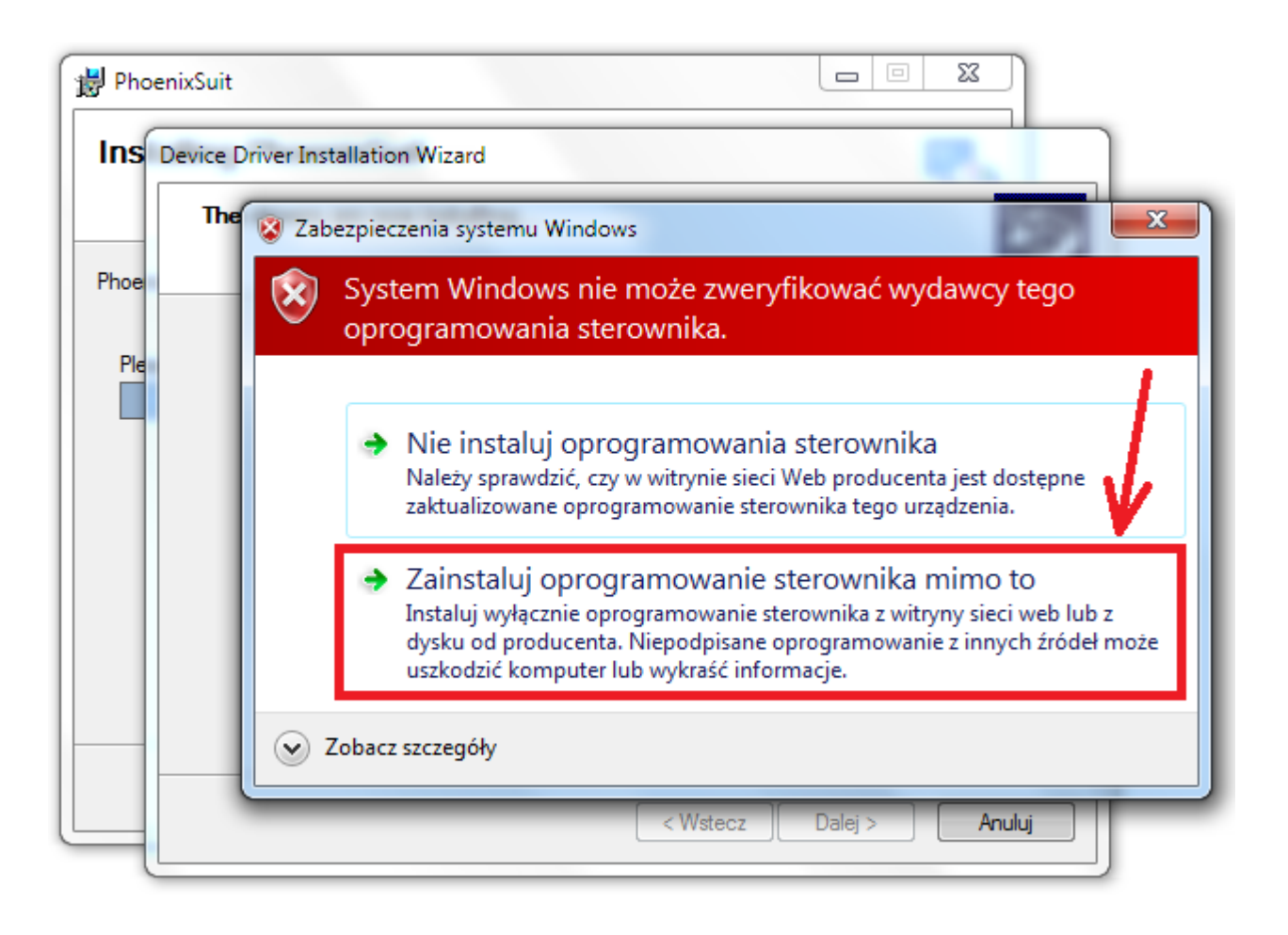

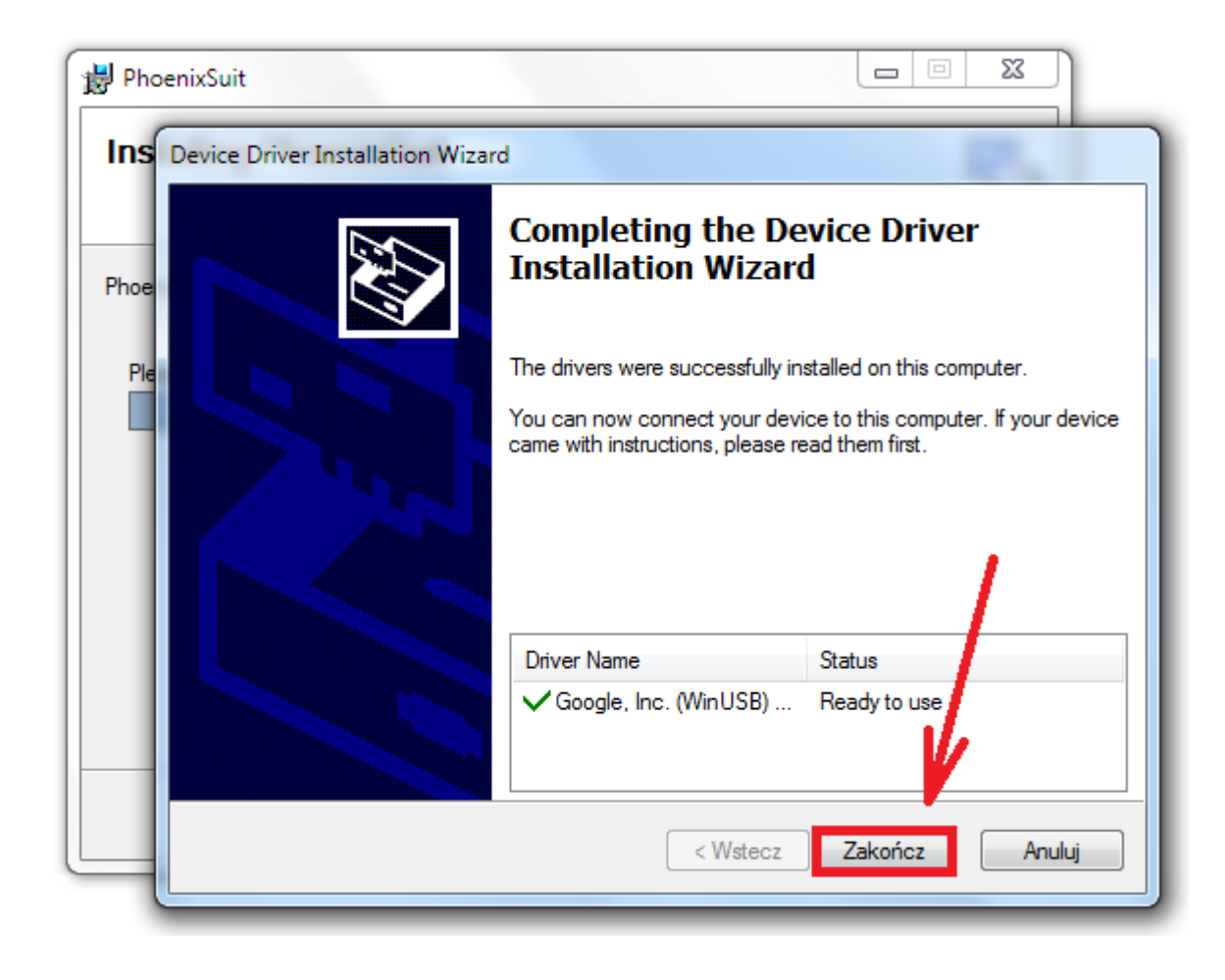

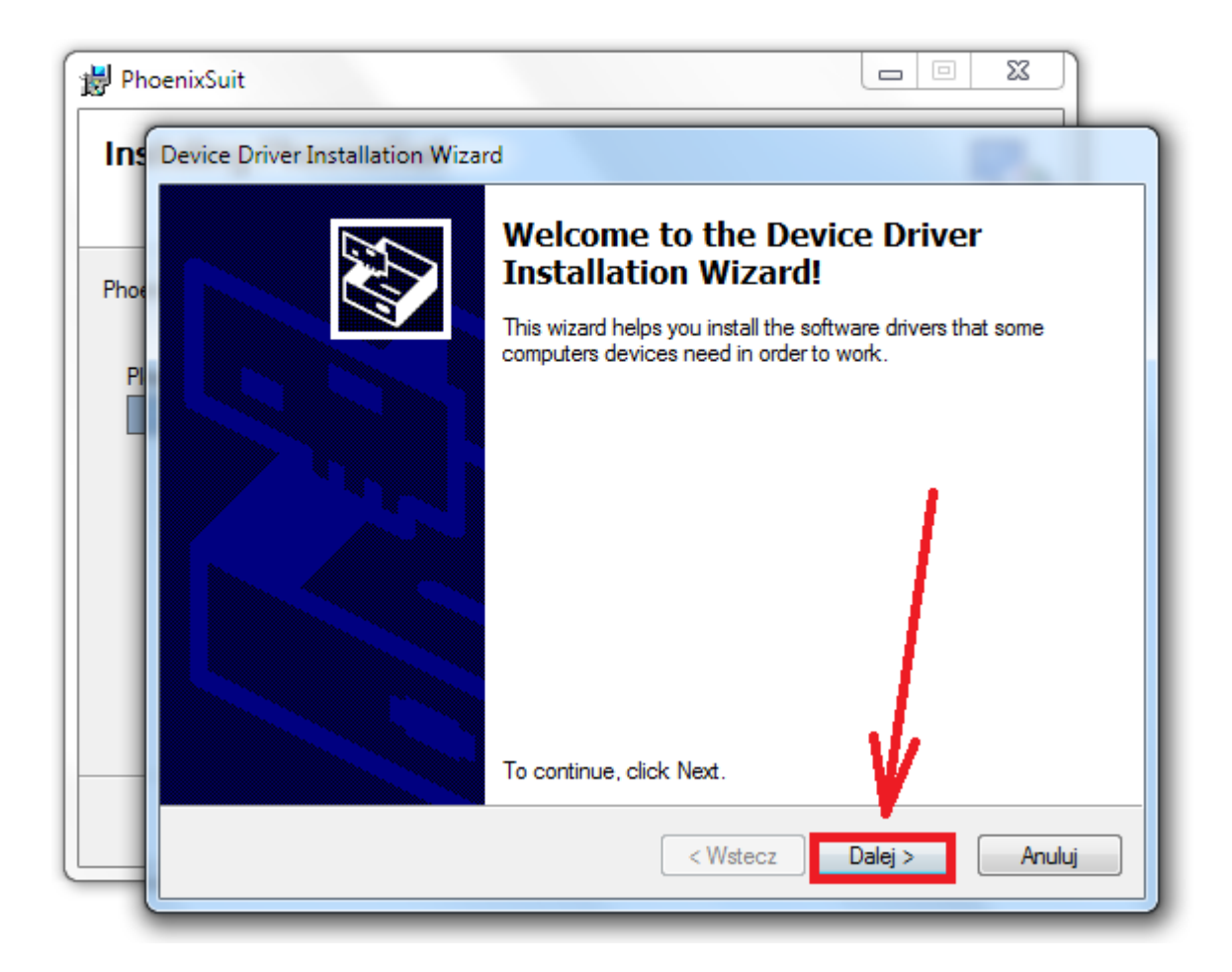

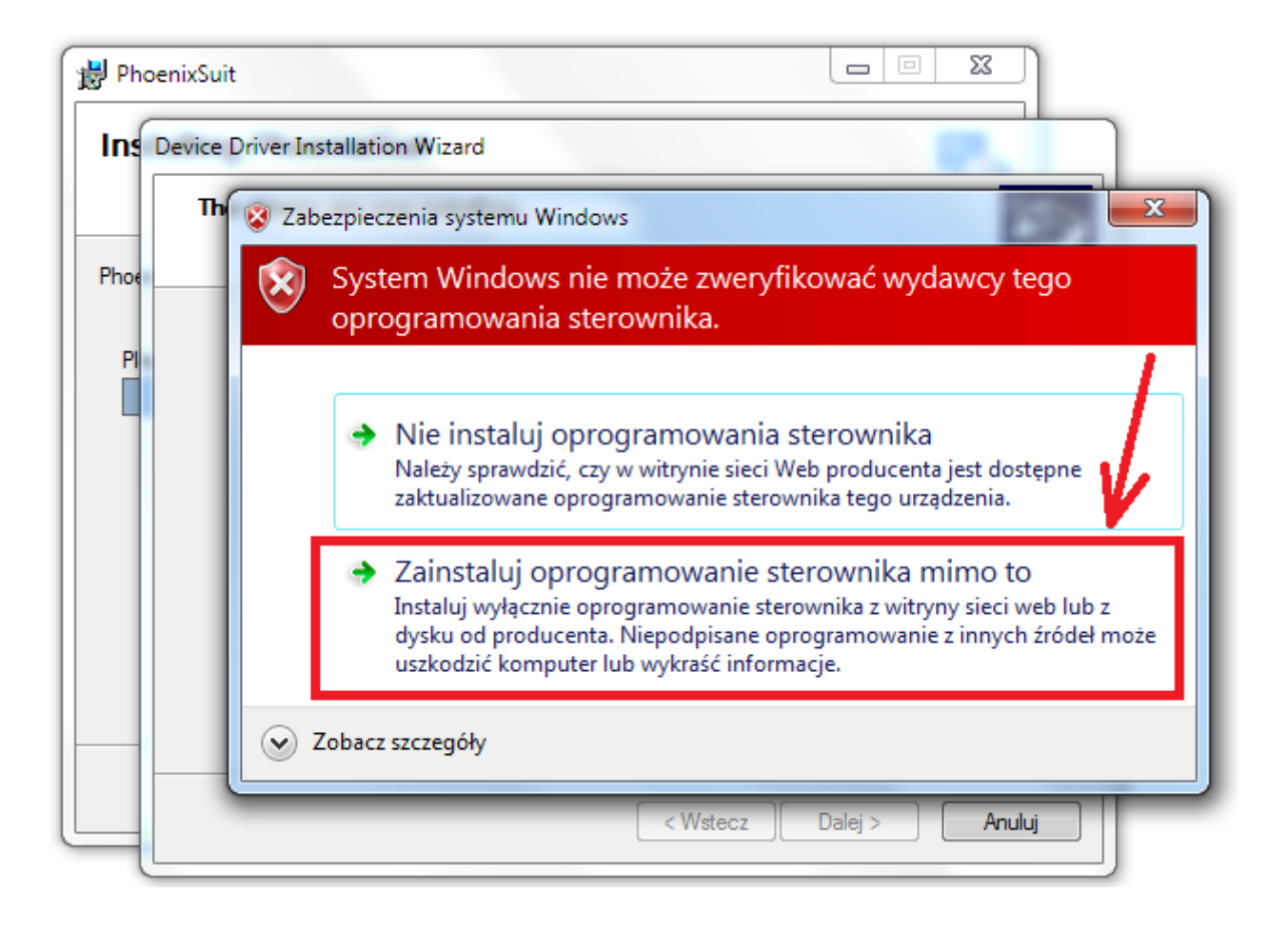

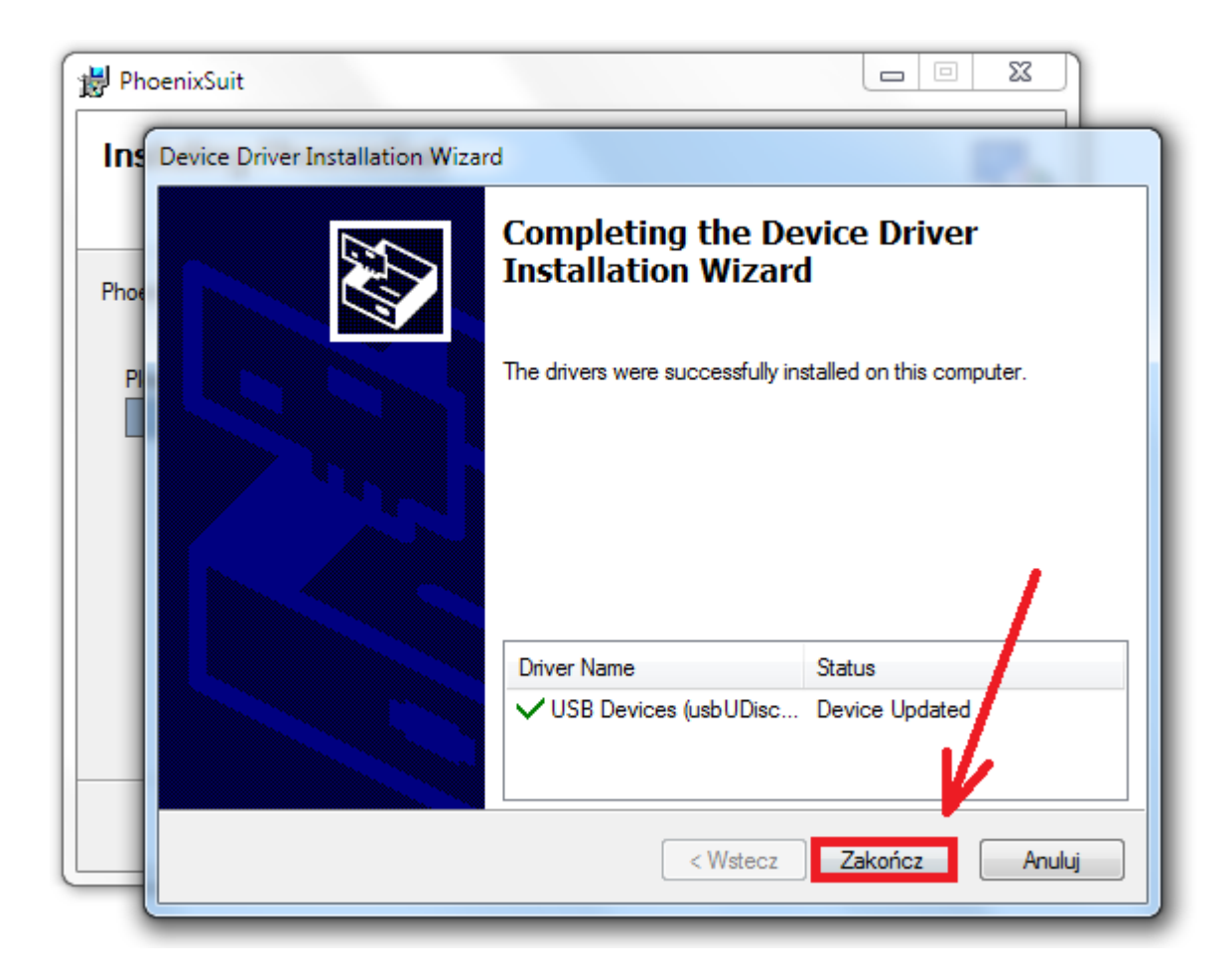

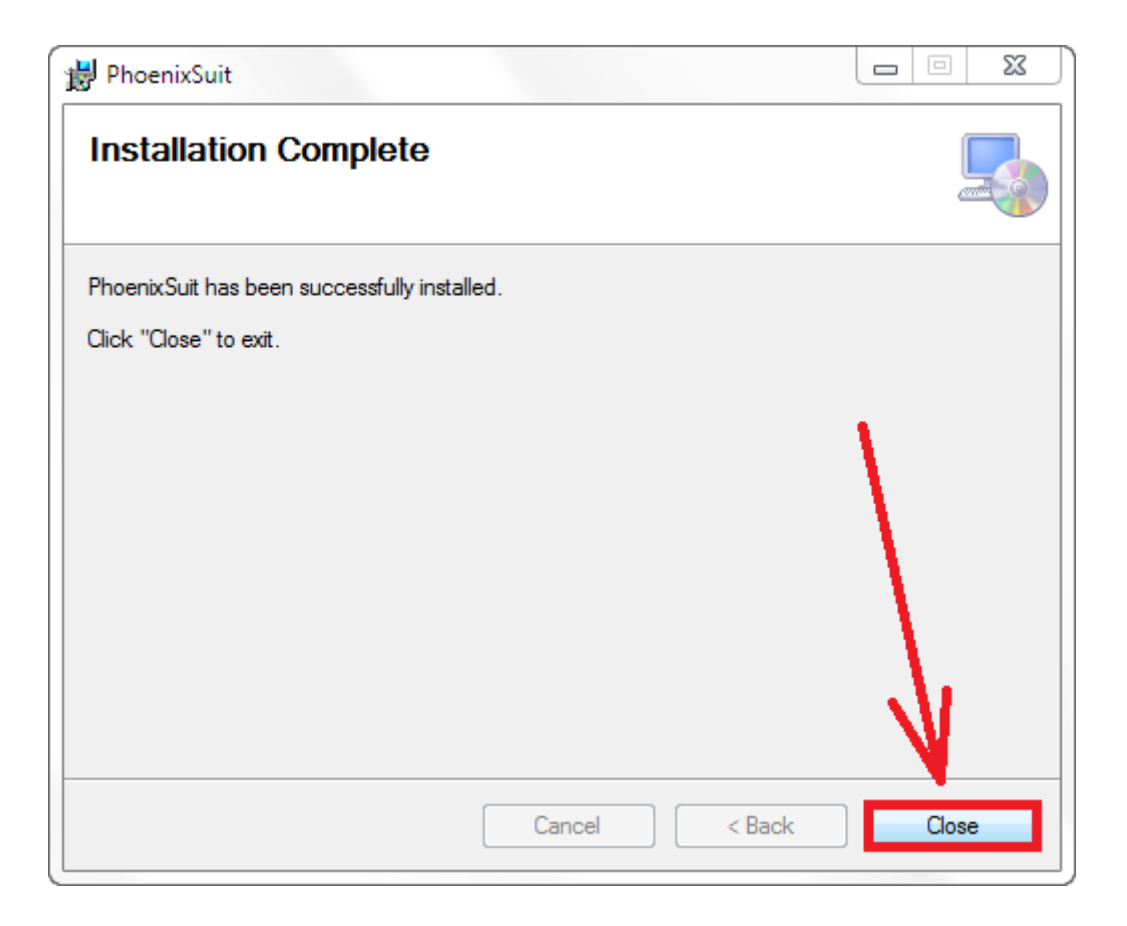

5. Uruchom zainstalowany na komputerze program **PhoenixSuit**, w programie pojawi się okno Informujące o dostępności nowszej wersji programu, wybierz opcję **Tak**, program zostanie zaktualizowany do najnowszej wersji, program uruchomi się automatycznie.

| Phoen<br>A Convince | TIX Suit<br>ced Firmware Tool                  | Home                                                            | Firmware           | Apk                              | A=<br>News        | [ <b>?</b> ] – ] × ] |
|---------------------|------------------------------------------------|-----------------------------------------------------------------|--------------------|----------------------------------|-------------------|----------------------|
|                     | PhoenixSuitVersi<br>Q<br>Dete<br>upgr<br>Are y | on Upgrader<br>cted a new ve<br>rade process.<br>/ou sure you u | rsionV1.07. Progra | m will be shu'dd<br>V1.07<br>Tak | own during the    |                      |
| Preparation         | Work:<br>1.Connect Devic                       | e to PC with                                                    | USB Cable 2. T     | urn On the Dev                   | ice's Adb(USB Del | bug Mode)            |
| No Device Attach!   |                                                |                                                                 |                    |                                  |                   | Phoenix Suit V1.0.5  |

| 🔏 PhoenixSuitVersion Upg | rader    | x |
|--------------------------|----------|---|
| Downloading file:Phoenix | Suit.exe |   |
|                          |          |   |
|                          |          |   |
|                          | Cancel   |   |

6. Uruchom w tablecie funkcję debugowania usb, opcja musi być zaznaczona Ustawienia > Opcje programistyczne > Debugowanie USB

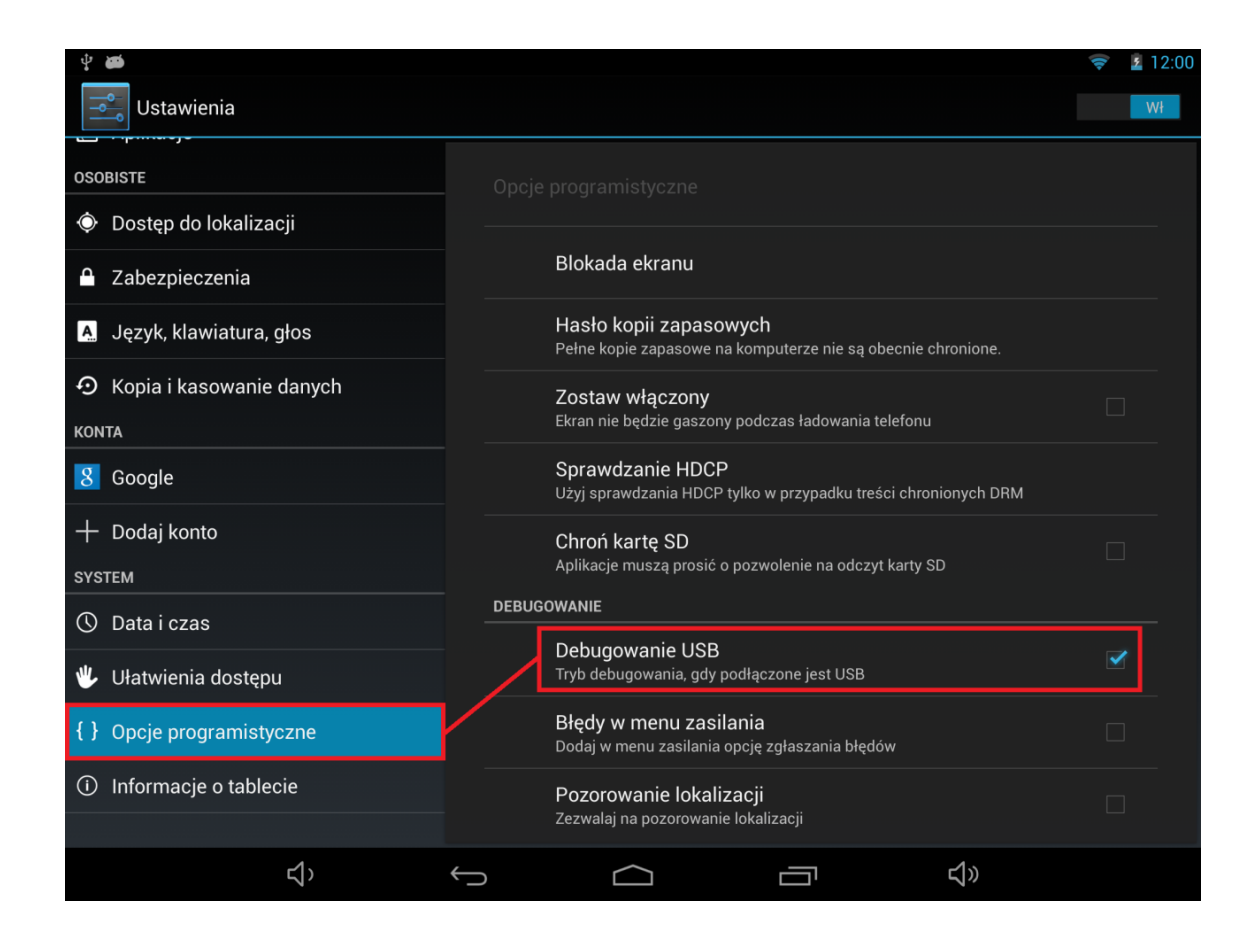

7. Podłącz tablet do komputera za pomocą kabla usb, program **PhoenixSuit** wyświetli szczegółowe informacje dotyczące tabletu (model, zastosowany procesor, zainstalowana wersja firmware itp.)

| PhoenixSuit<br>A Firmware Tool | Image: Point of the second second |
|--------------------------------|----------------------------------------------------------------------------------------------------|
|                                | Welcome to the PhoenixSuit Tool                                                                                                    |
|                                | Firmware version: v3.2.1 FreeTAB_9704_IPS2_X4<br>Firmware version: v3.2.1 FreeTAB_9704_IPS2_X4-3.2.1<br>Compile date: Środkowoeuropejski czas letni 2013-9-2 14:15:29<br>Android version: 4.2.2                                                                                                    |
|                                | Chip Type: QuadCore-A31Series<br>Kernel version: Linux version 3.3.0 (Igm@SzExdroid5) (gcc version 4.6.3 20120201<br>(prerelease) (crosstool-NG linaro-1.13.1-2012.02-20120222 - Linaro GCC<br>2012.02) ) #1 SMP PREEMPT Thu Jul 25 16:28:08 CST 2013                                                                                                    |
| Device Conne                   | ected<br>Please Enjoy the PhoenixSuit Tool                                                                                                    |
| Device Connected               | Phoenix Suit V1.0.7                                                                                                    |

 Przejdź do zakładki Firmware, kliknij w przycisk Image i wskaż plik o nazwie Firmware\_7002\_android\_4.0.4.img z wcześniej utworzonego katalogu Firmware\_7002\_android\_4.0.4, następnie kliknij Upgrade

| Phoenix Suit<br>A Convinced Firmware Tool<br>Home<br>Firmware<br>Apk                                         | 2 - x<br>2=<br>lews |
|----------------------------------------------------------------------------------------------------|---------------------|
| Please Select the Image File First<br>Upgreide                                                               |                     |
| Caution: Please Check the Device Power Before Upgrade.<br>Do not Unplug Device during the Upgrade Procedure. |                     |
| Device Connected                                                                                             | Phoenix Suit V1.0.7 |

| Organizuj ▼     Nowy folder                                                                                                    | mware_MODEL_android_WERSJA 🕨 🤟                           | ← Przeszukaj: Firm                                       | ware_MODEL 🔎                              |
|----------------------------------------------------------------------------------------------------|----------------------------------------------------------|----------------------------------------------------------|-------------------------------------------|
| <ul> <li>✓ Ulubione</li> <li>✓ Pulpit</li> <li>✓ Pobrane</li> <li>✓ Ostatnie miejsca</li> <li>✓ Dysk Google</li> <li>✓ Biblioteki</li> <li>✓ Apps</li> <li>✓ Dokumenty</li> <li>✓ Muzyka</li> <li>✓ Obrazy</li> <li>✓ Wideo</li> </ul> | Nazwa  PhoenixSuit_v1.0.5  Firmware_MODEL_android_WERSJA | Data modyfikacji<br>2013-08-06 12:45<br>2013-06-04 17:03 | Typ<br>Folder plików<br>Plik obrazu dysku |
| Ripa domowa 🔹 🔇 Nazwa plik                                                                                                    | Ing Device during the Upgrade Procedure.                 | Image Files (*.img<br>Otwórz 🚽                           | g) v<br>Anuluj                            |

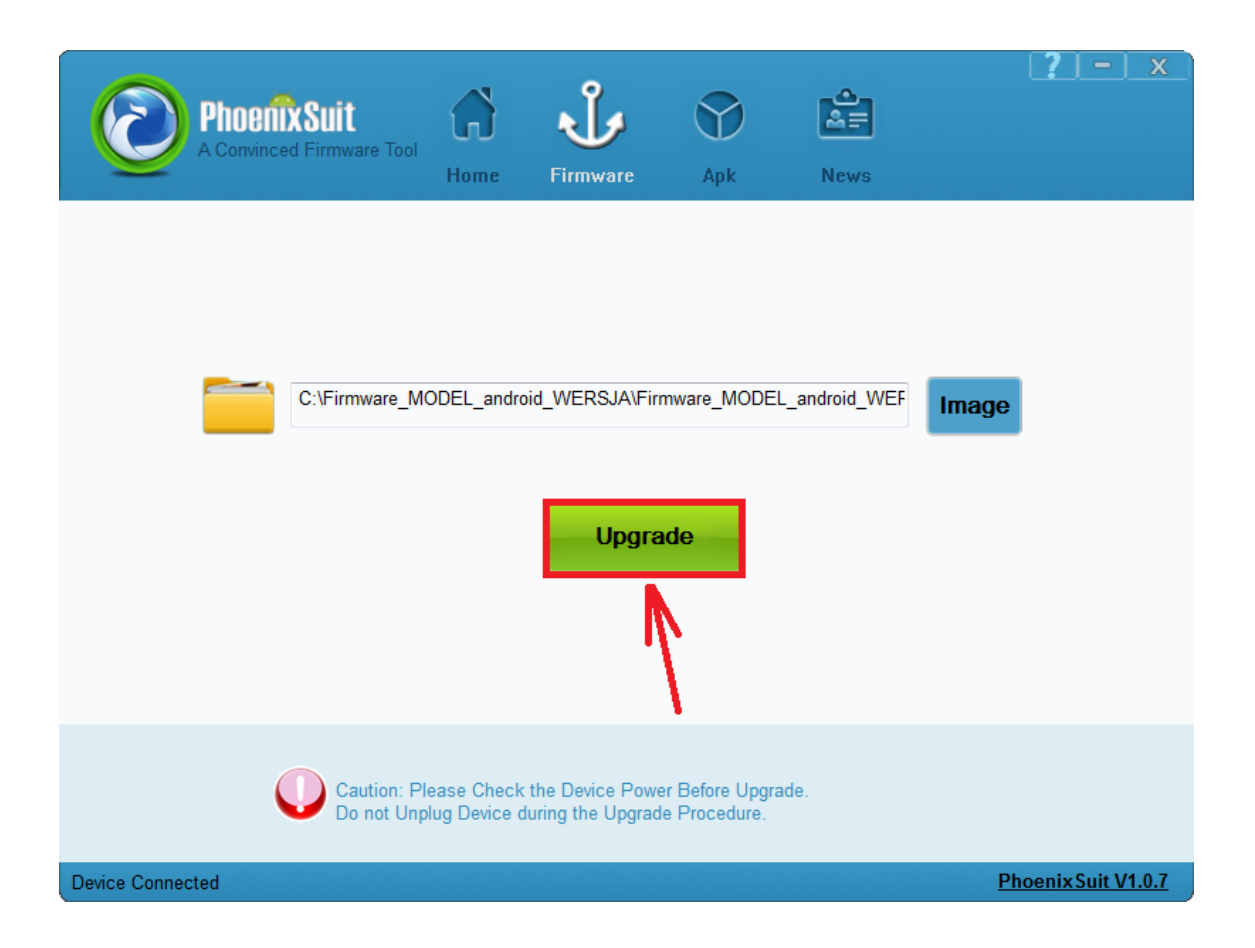

**9.** Gdy zostanie wyświetlone pytanie dotyczące formatowania pamięci w tablecie, kliknij **Yes**, program rozpocznie procedurę aktualizacji firmware, poczekaj kilka minut i nie odłączaj w tym czasie tabletu od komputera.

| Phoenix Suit<br>A Convinced Firmware Tool                           | Home Firmware                                                                     | Apk                               | News             | <b>?</b> – ×        |
|---------------------------------------------------------------------|-----------------------------------------------------------------------------------|-----------------------------------|------------------|---------------------|
| PhoenixSuit<br>Tips: Does man<br>Forced format w<br>Select Yes, ent | idatory format?<br>vill lead to files are missing,<br>er the format upgrade mode. | please back up                    | important files! |                     |
| Select No, ente                                                     | r the normal upgrade mode.                                                        | No                                | 1)               |                     |
| Caution: Ple<br>Do not Unpl<br>Begin to Upgrade Firmware to Device  | ease Check the Device Powe<br>ug Device during the Upgrad                         | er Before Upgrad<br>le Procedure. | de.              | Phoenix Suit V1.0.7 |

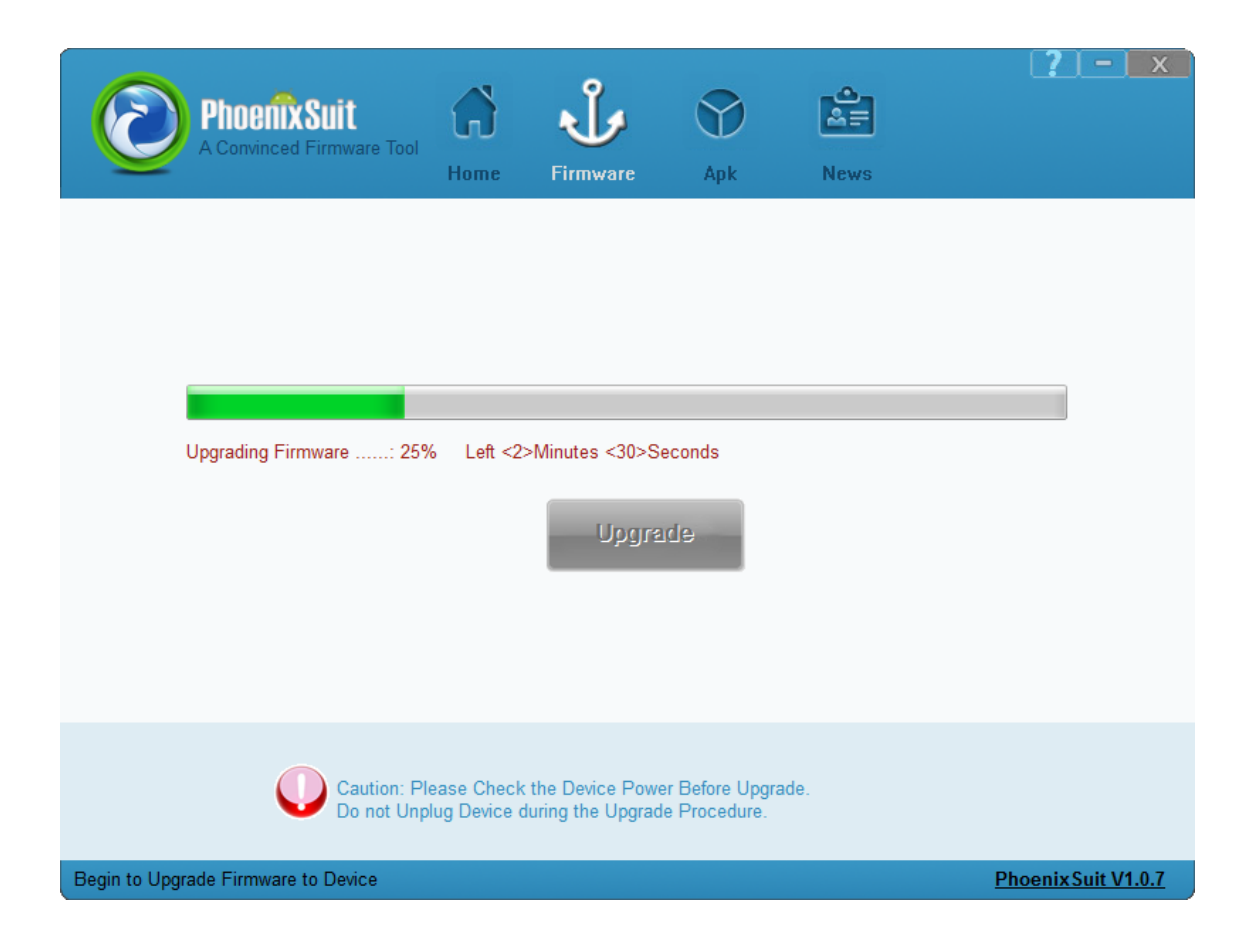

| Phoenix Suit<br>A Convinced Firmware | Tool Home                            | Firmware                             | Apk                              | News |                     |
|--------------------------------------|--------------------------------------|--------------------------------------|----------------------------------|------|---------------------|
| C:\Firm                              | PhoenixSuit                          | rade Firmware Su                     |                                  | F    | Image               |
| Cautio<br>Do not                     | n: Please Check<br>t Unplug Device ( | the Device Powe<br>during the Upgrad | er Before Upgra<br>le Procedure. | de.  |                     |
| Device Connected                     |                                      |                                      |                                  |      | Phoenix Suit V1.0.7 |

Aktualizacja została pomyślnie zainstalowana, wyłącz program i odłącz tablet od komputera

## Kontynuacja instrukcji od punktu nr.5, gdy tablet nie uruchamia się z różnych powodów np. system android został zawieszony i tablet zatrzymał się na napisie startowym

**10.** Uruchom zainstalowany na komputerze program **PhoenixSuit**, w programie pojawi się okno Informujące o dostępności nowszej wersji programu, wybierz opcję **Tak**, program zostanie zaktualizowany do najnowszej wersji, program uruchomi się automatycznie.

| Phoel<br>A Convin | Ced Firmware Tool                              | Home                                                           | Firmware           | Apk                              | News             | <b>?</b>   -   x   |
|-------------------|------------------------------------------------|----------------------------------------------------------------|--------------------|----------------------------------|------------------|--------------------|
|                   | PhoenixSuitVersi<br>Q<br>Dete<br>upgr<br>Are y | on Upgrader<br>cted a new ve<br>ade process.<br>/ou sure you u | rsionV1.07. Progra | m will be shu'dd<br>V1.07<br>Tak | own during the   |                    |
| Preparatior       | <b>Work:</b><br>1.Connect Devic                | e to PC with                                                   | USB Cable 2. T     | urn On the Dev                   | ice's Adb(USB De | bug Mode)          |
| No Device Attach! |                                                |                                                                |                    |                                  |                  | PhoenixSuit V1.0.5 |

| A PhoenixSuitVersion Upg | rader     | x |
|--------------------------|-----------|---|
| Downloading file:Phoenix | (Suit.exe |   |
|                          |           |   |
|                          |           |   |
|                          | Cancel    |   |

11. W programie PhoenixSuit przejdź do zakładki Firmware, następnie kliknij w przycisk Image i wskaż plik o nazwie Firmware\_1004\_android\_4.2.2.img z wcześniej utworzonego katalogu Firmware\_1004\_android\_4.2.2

Uwaga! Po wskazaniu pliku nie klikaj w przycisk Upgrade, wykonaj polecenie opisane w punkcie nr.12

| Phoenix Suit     | vare Tool<br>Home                                  | <b>J</b><br>Firmware                    | Apk                          | News | [?     | <u> -) x</u>         |
|------------------|----------------------------------------------------|-----------------------------------------|------------------------------|------|--------|----------------------|
| Please           | e Select the Image File                            | First                                   | e                            |      | Image  |                      |
|                  | aution: Please Check th<br>o not Unplug Device dui | ne Device Power I<br>ring the Upgrade I | Before Upgrade<br>Procedure. | ł.   |        |                      |
| Device Connected |                                                    |                                         |                              |      | Phoeni | <u>x Suit V1.0.7</u> |

| Crganizuj → Nowy fc                                                                                                    | <ul> <li>Firmware_MODEL_android_WERS.</li> </ul> | A 🕨 👻 🍫 Przeszukaj                                        | j: Firmware_MODEL ♀                                  |
|----------------------------------------------------------------------------------------------------|--------------------------------------------------|-----------------------------------------------------------|------------------------------------------------------|
| <ul> <li>✓ Ulubione</li> <li>■ Pulpit</li> <li>● Pobrane</li> <li>③ Ostatnie miejsca</li> <li>■ Dysk Google</li> <li>■ Biblioteki</li> <li>● Apps</li> <li>■ Dokumenty</li> <li>● Muzyka</li> <li>■ Obrazy</li> <li>■ Wideo</li> </ul> | Nazwa PhoenixSuit_v1.0.5 Firmware_MODEL_android  | Data modyfika<br>2013-08-06 12:<br>_WERSJA 2013-06-04 17: | ıcji Typ<br>45 Folder plików<br>03 Plik obrazu dysku |
| Grupa domowa<br>Nazw                                                                                                    | •  •  •  •  •  •  •  •  •  •  •  •  •  •         | III Image Files<br>Otwórz                                 | (*.img)  Anuluj                                      |

| $\odot$       | Phoenix Suit<br>A Convinced Firmware Tool | Home                       | <b>J</b><br>Firmware                 | Apk                             | News          | [ <b>?</b> ] – ] × ] |
|---------------|-------------------------------------------|----------------------------|--------------------------------------|---------------------------------|---------------|----------------------|
|               | C:\Firmware_M                             | ODEL_andro                 | id_WERSJA\Firr<br>Upgra              | mware_MODEI<br>de               | L_android_WEF | Image                |
| No Device Att | Caution: Pl<br>Do not Unp                 | ease Check<br>lug Device d | the Device Powe<br>luring the Upgrad | er Before Upgra<br>e Procedure. | ade.          | Phoenix Suit V1 0.7  |

- 12. Wyłącz tablet przyciskiem Power (jeśli jest zawieszony trzymaj 10 sekund przycisk Power) Wciśnij i przytrzymaj wciśnięty przycisk Vol+, trzymając cały czas wciśnięty przycisk Vol+ połącz tablet z komputerem za pomocą kabla usb, po jego połączeniu trzymając cały czas wciśnięty przycisk Vol+, przyciskaj 3x przycisk Power, zwolnij z nacisku przycisk Vol+. Tablet zostanie wykryty przez system i rozpocznie się instalacja sterowników wymaganych do uruchomienia procesu aktualizacji, operacja może potrwać 2-3 minuty, w tym czasie pojawią się różne informacje systemowe w prawym dolnym rogu systemu (chmurki z informacją o instalacji sterowników)
- **13.** Gdy system zainstaluje sterowniki, w oknie programu PhoenixSuit zostanie wyświetlone pytanie dotyczące formatowania pamięci w tablecie, kliknij **Yes**, program rozpocznie procedurę aktualizacji firmware, poczekaj kilka minut i nie odłączaj w tym czasie tabletu od komputera.

| $\odot$       | Phoenix Suit<br>A Convinced Firmware Tool                                                                                                    | Home Firmy                                     | vare Apk                                  | News  | <b>?</b> – ×        |  |  |
|---------------|----------------------------------------------------------------------------------------------------|------------------------------------------------|-------------------------------------------|-------|---------------------|--|--|
|               | PhoenixSuit                                                                                                    |                                                |                                           |       |                     |  |  |
|               | Tips: Does mandatory format? Forced format will lead to files are missing, please back up important files! Select Yes, enter the format upgrade mode. Select No, enter the normal upgrade mode. (Recommended) Yes No |                                                |                                           |       |                     |  |  |
|               |                                                                                                    | 1                                              |                                           |       |                     |  |  |
|               | Caution: P<br>Do not Ung                                                                                                    | lease Check the Devi<br>olug Device during the | ce Power Before Upg<br>Upgrade Procedure. | rade. |                     |  |  |
| Begin to Upgr | ade Firmware to Device                                                                                                    |                                                |                                           |       | Phoenix Suit V1.0.7 |  |  |

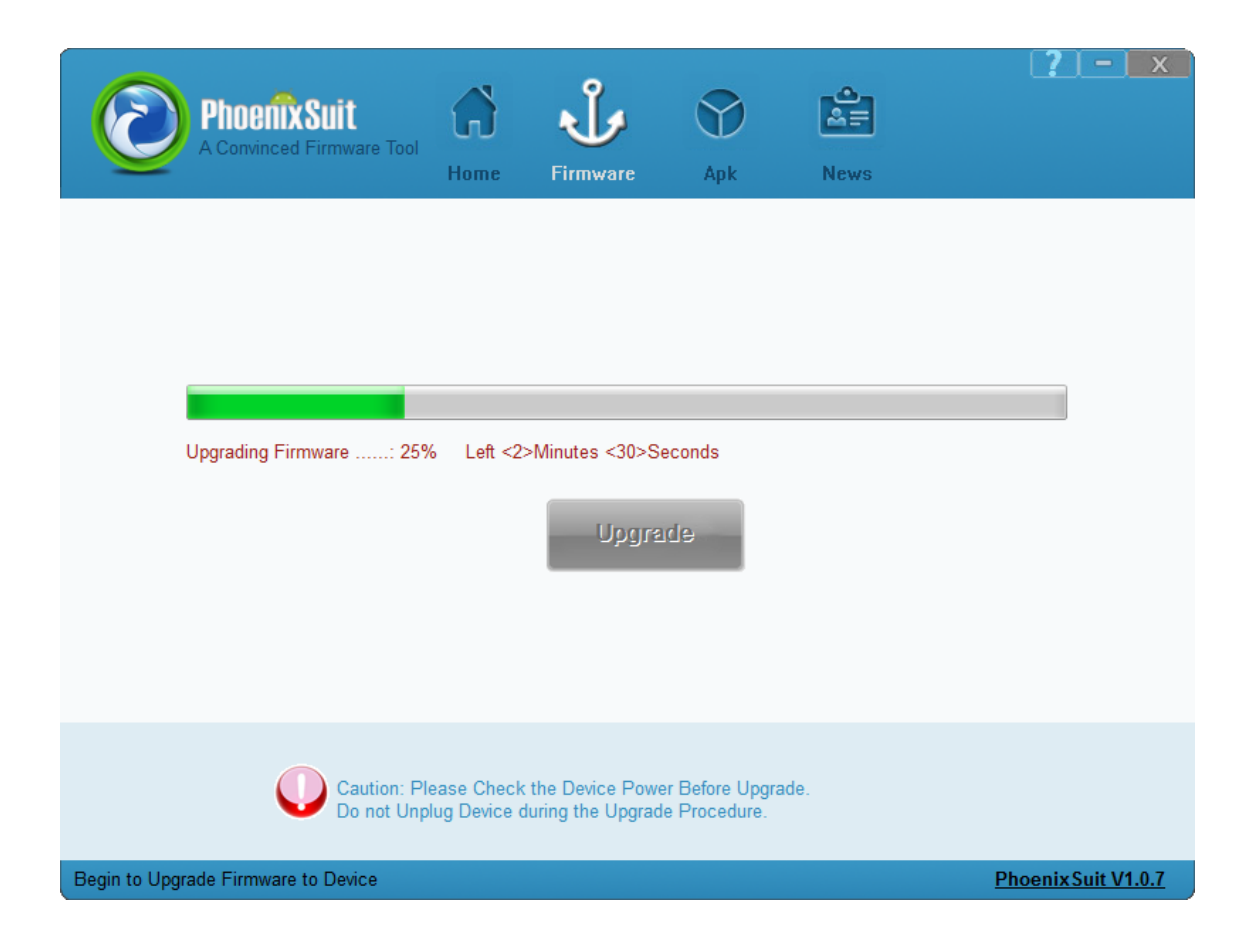

| Phoenix Suit     | rare Tool                                     | <b>J</b><br>Firmware                 | Apk                              | News |                     |
|------------------|-----------------------------------------------|--------------------------------------|----------------------------------|------|---------------------|
| C:\Fim           | n PhoenixSuit                                 | ade Firmware Su                      | cceed                            | F    | Image               |
|                  | aution: Please Check<br>o not Unplug Device c | the Device Powe<br>luring the Upgrad | er Before Upgrad<br>e Procedure. | de.  |                     |
| Device Connected |                                               |                                      |                                  |      | Phoenix Suit V1.0.7 |

Aktualizacja została pomyślnie zainstalowana, wyłącz program i odłącz tablet od komputera